TLS1.2 対応を行います。

2020年前半にシステム側対応以降、Internet Explorer および Java にて TLS1.2 を使用する設定となっていない場合、システムが利用できない可能性があります。(電子調達システムにおいて以下の画面が表示となる場合があります。)

つきましては Internet Explorer および Java のセキュリティ設定の変更をお願いいたします。

① Internet Explorer にて TLS1.2 を使用する設定となっていない場合、以下の画面が表示されます。

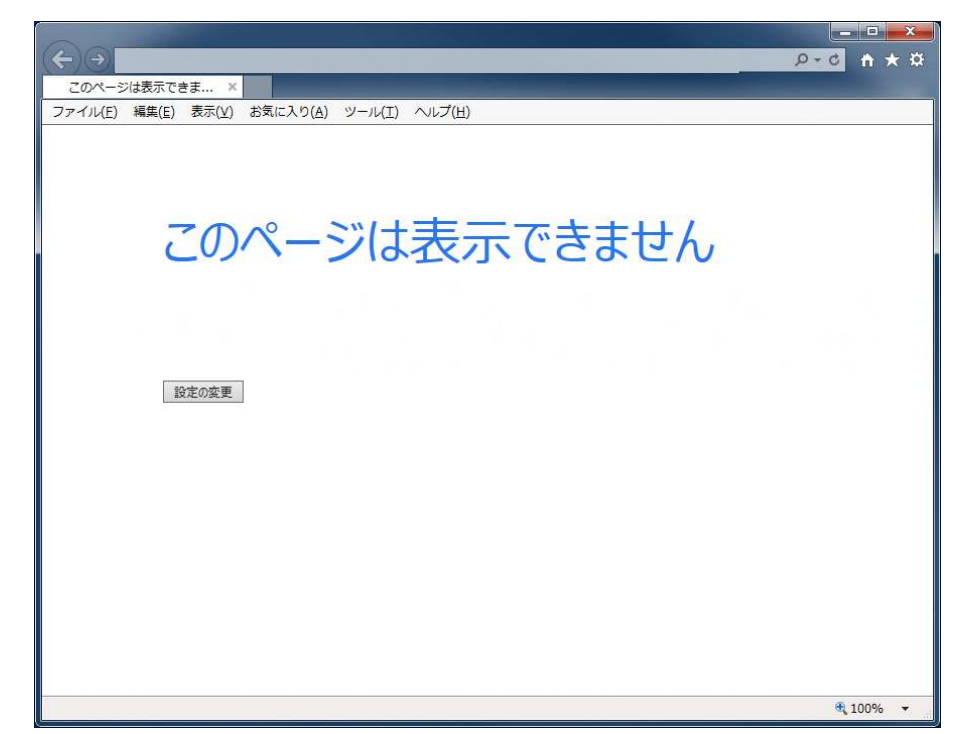

② InternetExplorer のインターネットオプションからセキュリティの設定を変更します。

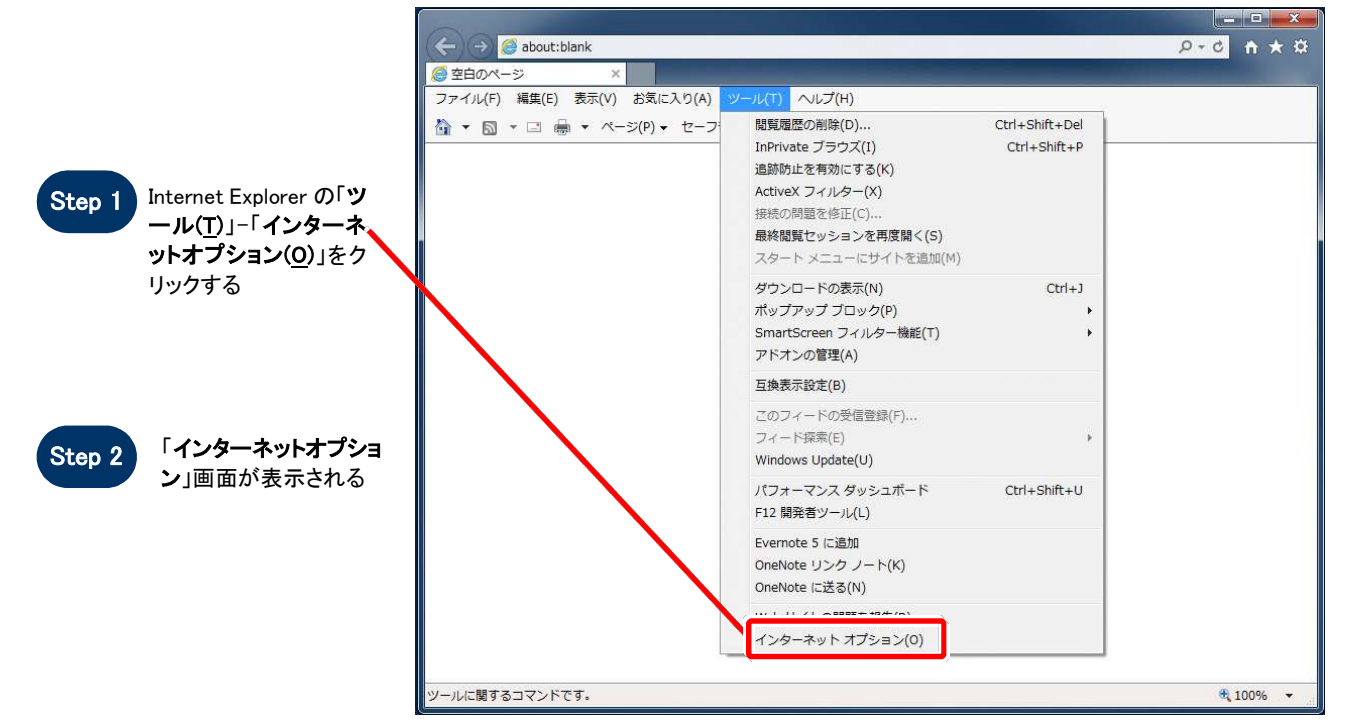

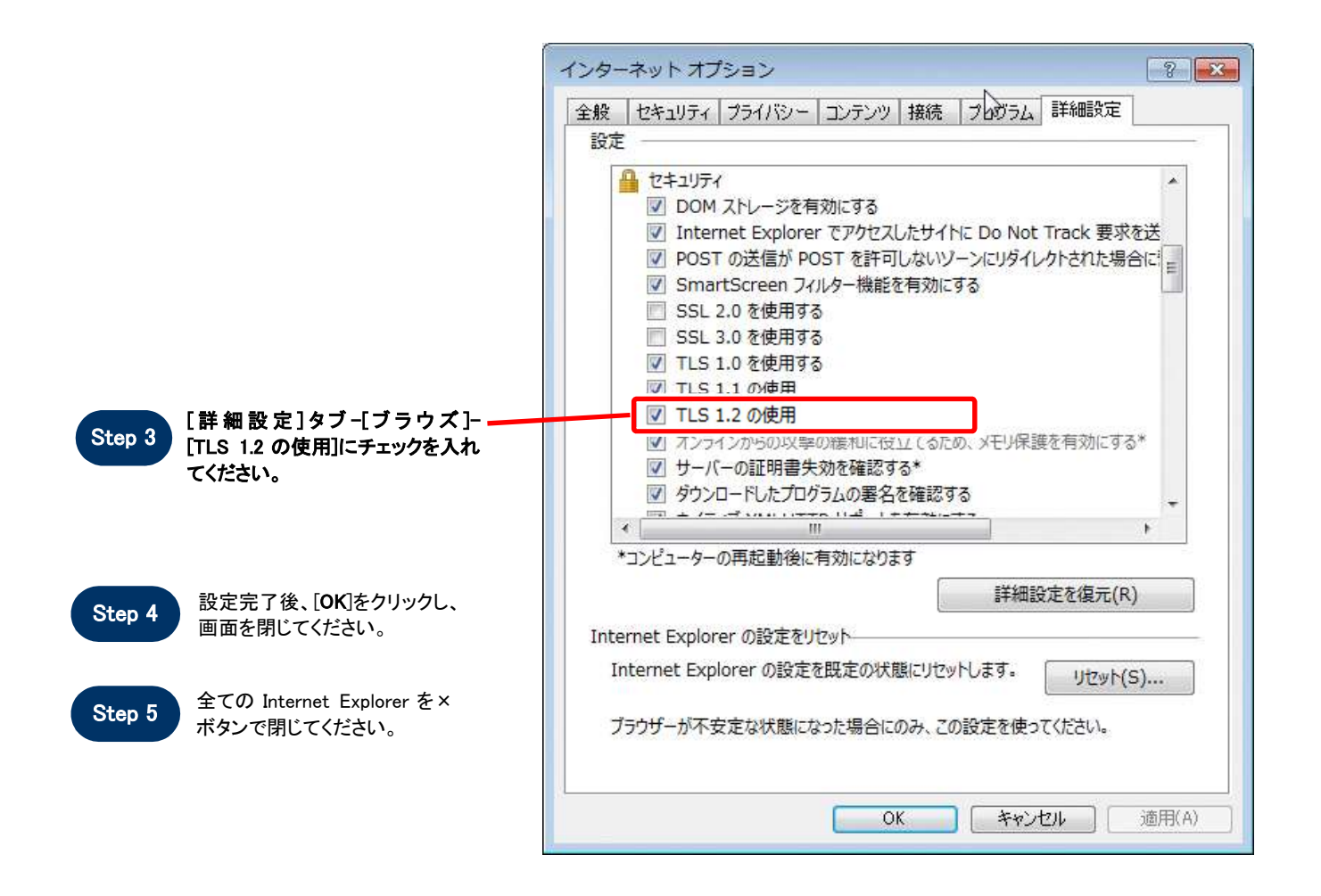

③ コントロールパネルの Java からセキュリティの設定を変更します。

 (1) [コントロールパネル]を開き
「Java」をクリックし、「Java コント ロールパネル」を起動します。

(2) [Java] タブを選択し、「詳細」ボ タンをクリックします。

(3)「TLS1.2 を使用する」にチェック を付けます。

(4) [OK] ボタンをクリックします。

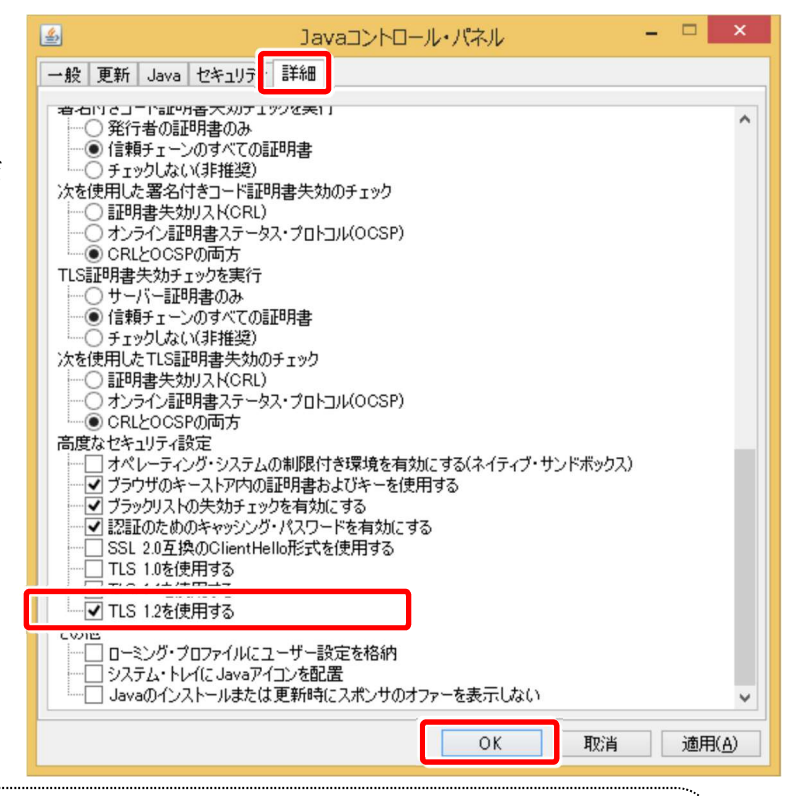

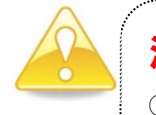

## 注意

① TLS1.2を「使用しない」設定になっている場合は、電子調達システムにアクセスができなくなります。

ご利用の OS・Internet Explorer のバージョンによって、選択できる項目が異なります。